# BANCON

## GUÍA DE USO

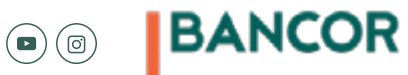

www.bancor.com.ar 🌒 f 🖻 🕲

# ÍNDICE

03 ¿Qué es BANCÓN?

02

- 04 Registración
- 09 Hacete cliente
- 15 **Escritorio**
- 16 Cuentas
- 16 Consultar cuentas
- 17 Alta de cuenta
- 18 Débitos Automáticos
- 21 Transferencias
- 21 Otras cuentas
- 23 CREDIN
- 25 **Pagos**
- 25 Pagos y vencimientos
- 28 Inversiones
  - Compra venta moneda
- <sup>28</sup> extranjera
- 29 Plazo Fijo

## 30 Autogestión

- 30 Blanqueo de PIN-PIL
- 32 Transporte
  - Consulta de Viajes y Novedades

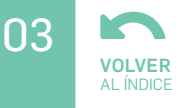

## ¿QUÉ ES BANCÓN?

Es el banco digital en donde podés operar de forma rápida y segura, en cualquier momento. Con un diseño actualizado y vanguardista, vas a realizar todas tus operaciones en pocos pasos, muy simples y de manera intuitiva. Una solución que ponemos a tu servicio para simplificar tu día.

Accedé a través de múltiples dispositivos: PC, Tablet o celular y disfrutá de la gran experiencia BANCÓN.

REGISTRACIÓN ¿Cómo genero mi usuario y contraseña?

#### Descargá la app en Google Play, App Store o www.BANCOR.com.ar

3

4

Google play

Podés registrarte:

- Con tu tarjeta de débito y tu clave del cajero automático.

- Validando el mail y teléfono que tengas registrados en el Banco.

Completá los espacios con tus datos personales verificando que el mail y teléfono se encuentren actualizados.

Generá tu usuario teniendo en cuenta que sea:

- Alfanumérica de 6 a 50 caracteres.
- No pueden ser sólo números.
- No es sensible a minúsculas y mayúsculas.

04

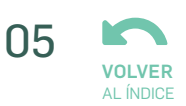

Cuando generes tu contraseña recordá que cumpla con estos requisitos:

- Debe ser alfanumérica de 8 a 20 caracteres.
- Que contenga al menos un número, una minúscula y una mayúscula.
- Que No tenga más de dos caracteres alfanuméricos iguales o consecutivos (creciente o decreciente).
- No puede tener datos personales.

Elegí un sello (imagen de seguridad) que te identifique.

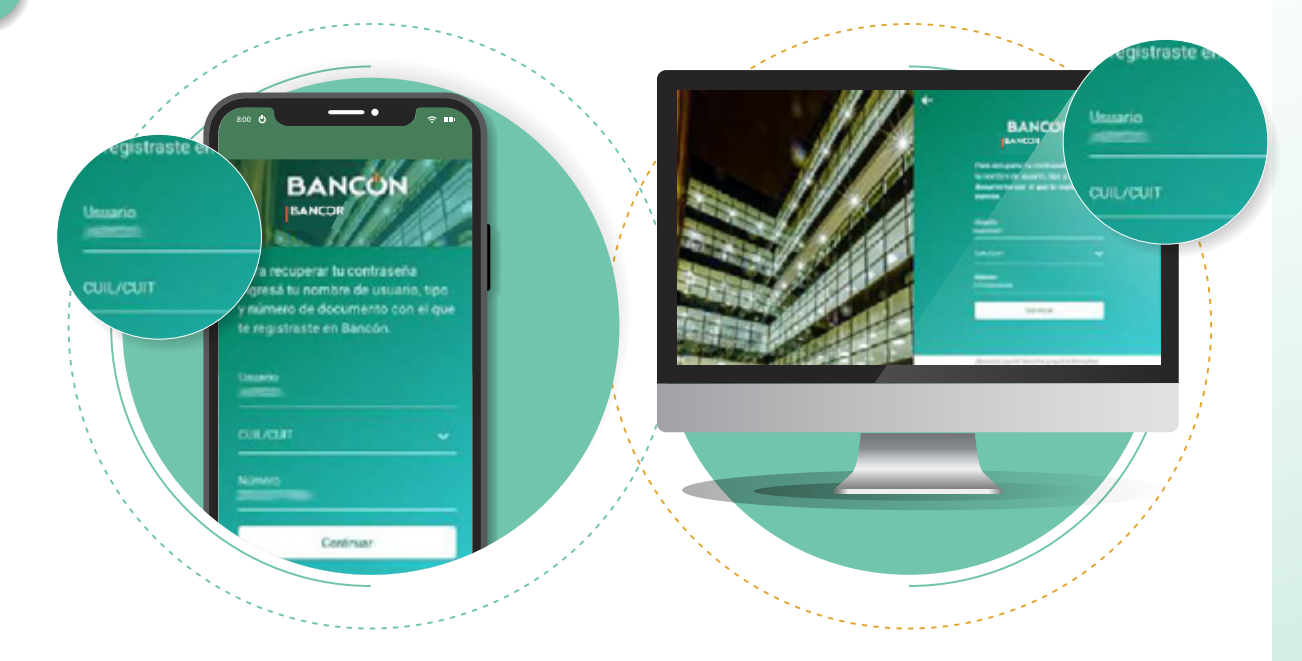

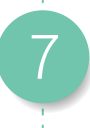

5

6

¡Ya estás LISTO para entrar a BANCÓN!

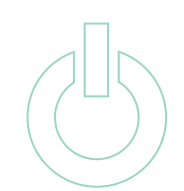

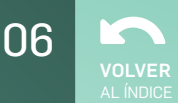

## REGISTRACIÓN ¿Cómo recuperar tu contraseña?

2

3

6

Ingresá tu **Usuario BANCÓN** y hacé click en **Olvidé mi** contraseña.

Completá los datos requeridos y seleccioná **Continuar**.

Si tenés una tarjeta de débito activa, ingresá los últimos 4 dígitos de la tarjeta y la clave de ingreso al cajero automático.

Luego hacé click en **Continuar** para generar tu nueva contraseña.

Si no tenés tarjeta de débito el recupero se realizará mediante SMS y mail.

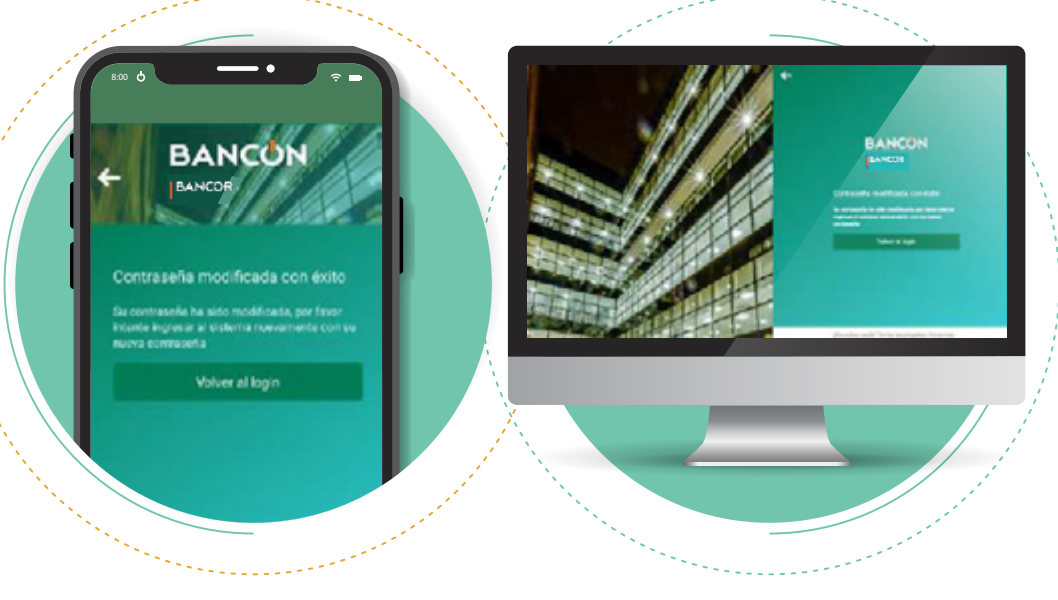

¡Ya estás listo para seguir operando con BANCÓN!

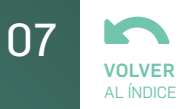

## REGISTRACIÓN ¿Cómo recuperar tu usuario?

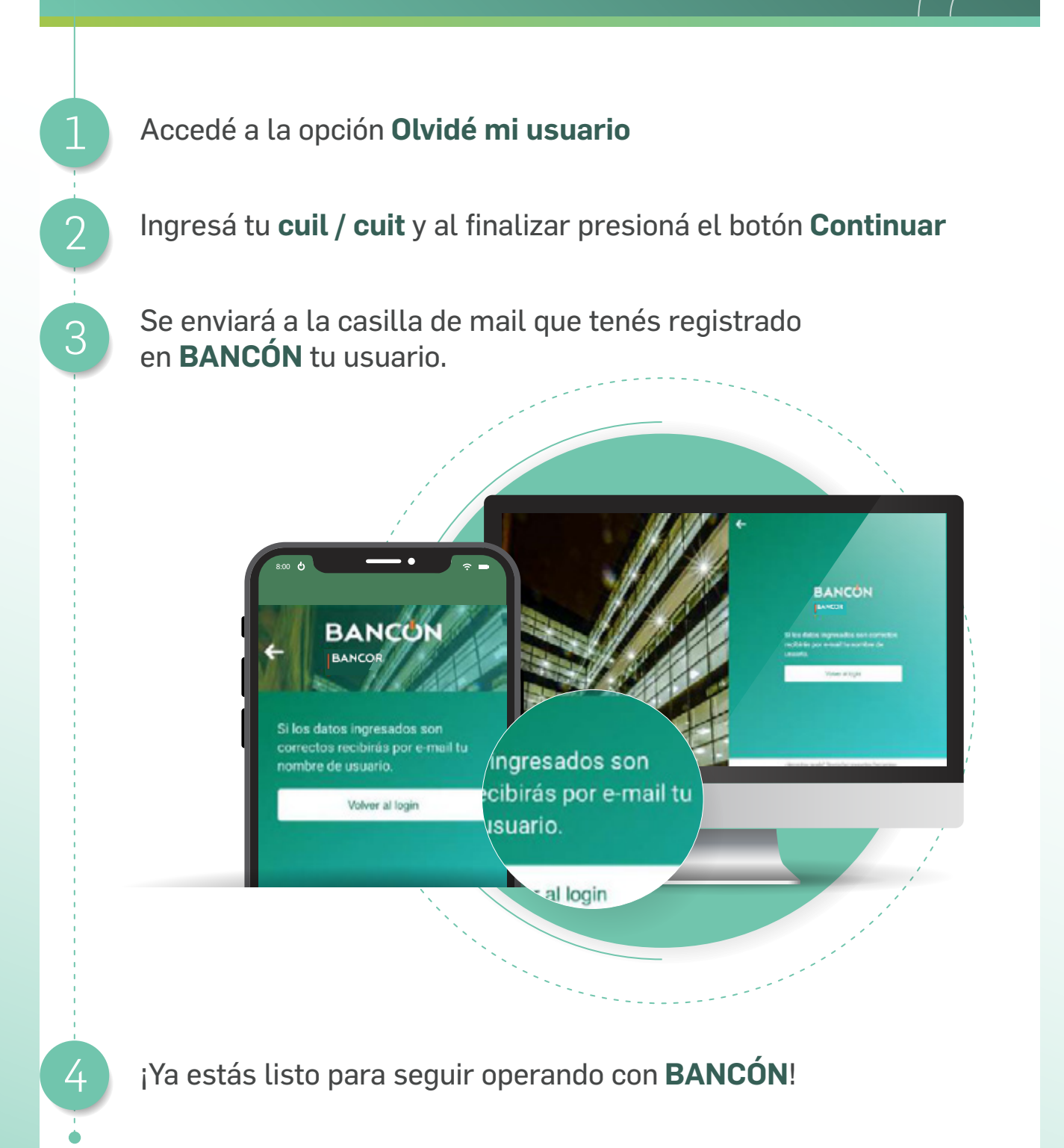

## **REGISTRACIÓN** Vincular datos biométricos

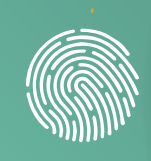

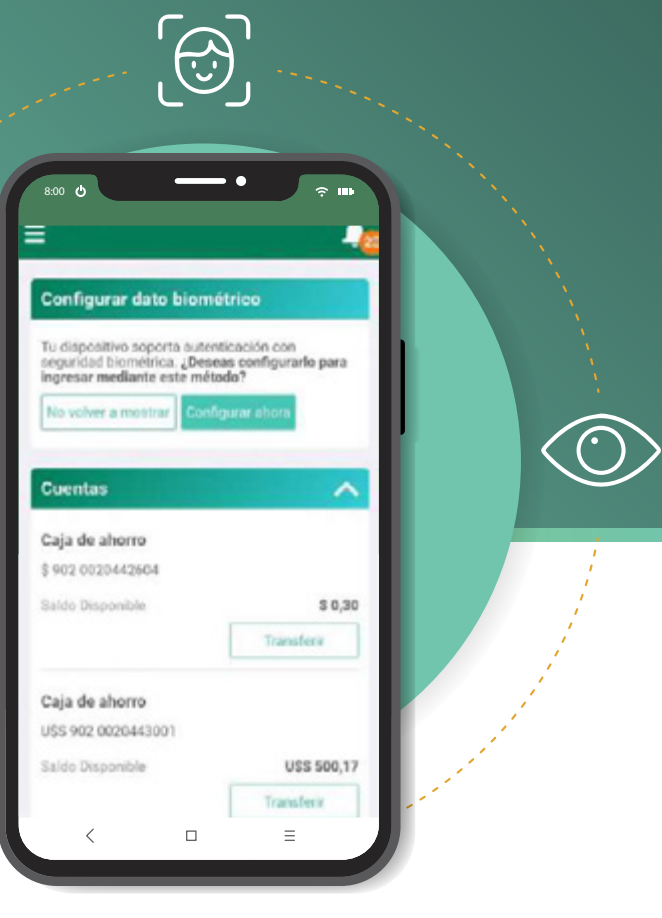

Si el dispositivo en el que se ha instalado la APP detecta datos biométricos

2

3

podrás configurarlos para acceder a **BANCÓN** en lugar de utilizar usuario y contraseña.

En el menú principal, seleccioná **Preferencias** y hacé click en **Seguridad Biométrica**.

Registrá tus datos biométricos tal como lo solicita para finalizar la vinculación.

¡Felicitaciones! Ya podés ingresar a **BANCÓN** con los datos biométricos ingresados en tu dispositivo.

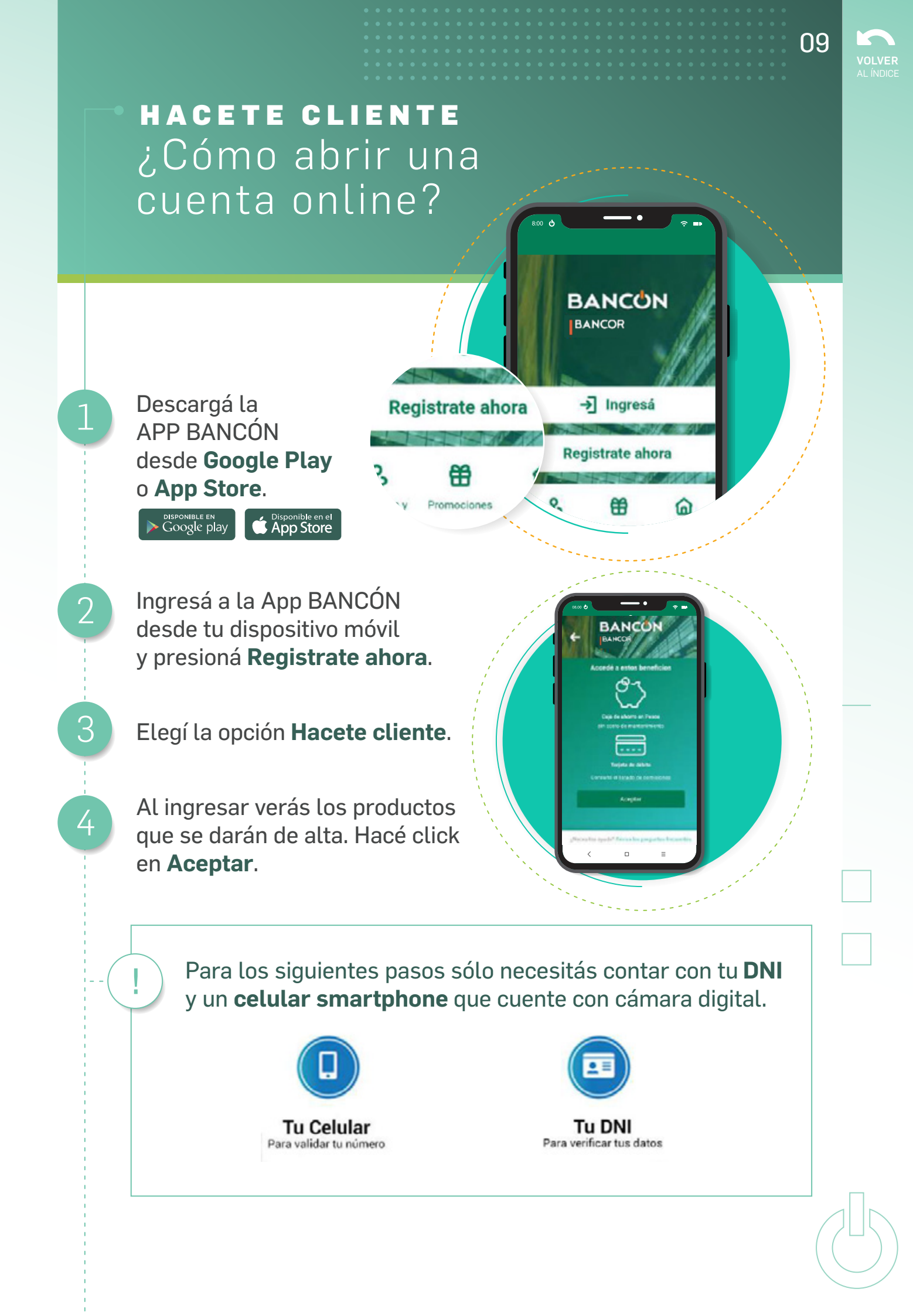

A continuación verás una breve descripción del proceso de alta, para avanzar de una pantalla a otra, hacé click en **Siguiente**. Cuando llegues a la última pantalla hacé click en **Continuar**:

10

**VOLVER** AL ÍNDICE

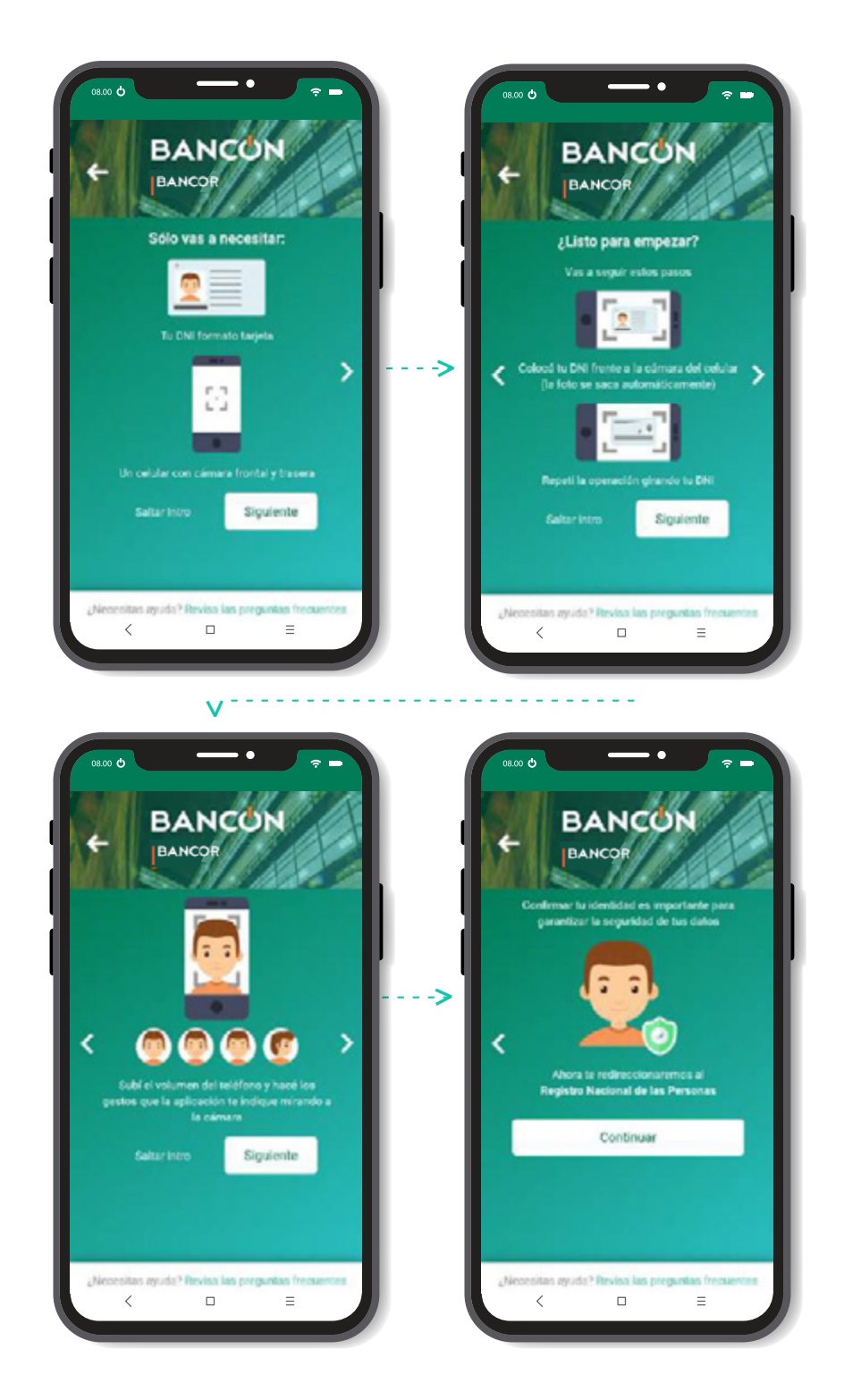

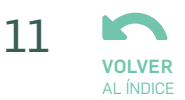

Realizá la captura de tu DNI, tanto de Frente como del Dorso: No debés presionar ningún botón para tomar la foto, ya que la App lo hace de manera automática. Para avanzar de una pantalla a otra, hacé click en **Continuar**.

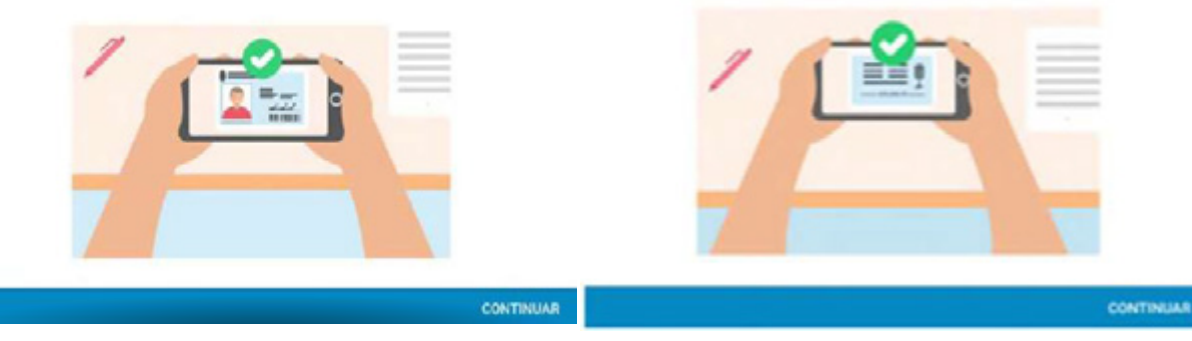

Te recomendamos apoyar el DNI sobre una superficie oscura o que tenga contraste para que pueda ser capturado más fácilmente. La imagen se captura solo cuando el encuadre es correcto.

Hacé click en **SÍ** para confirmar la foto o en **NO, TOMAR NUEVAMENTE** para sacar la foto de nuevo.

#### Confirmación de fotografía

¿Desea continuar? Recuerde que la fotografía se debe ver nítida y sin reflejos de luces.

NO, TOMAR NUEVAMENTE S

Tus datos son analizados por ReNaPer (Registro Nacional de las Personas).

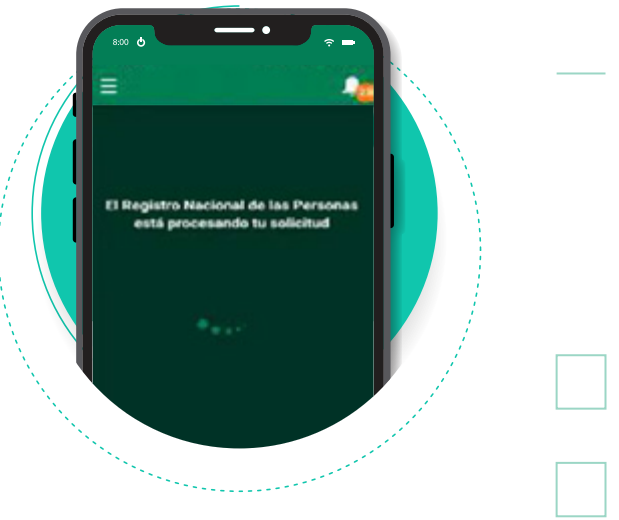

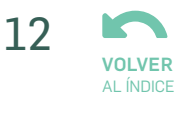

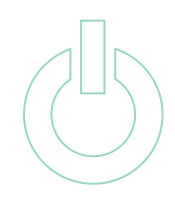

Cerrá los ojos

### Capturas de selfies

8

9

Tené en cuenta las indicaciones que figuran en pantalla para una correcta captura.

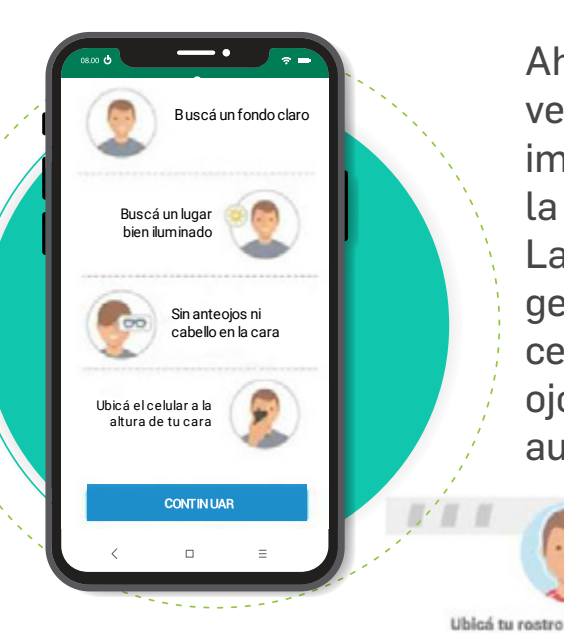

Ahora sacate tres selfies para verificar tu identidad. Es importante que mires de frente a la cámara y que la luz sea buena. La App te pedirá que hagas algún gesto como mirar, pestañear, cerrar los ojos sonreír o guiñár un ojo. La imagen será capturada automáticamente.

Guiñá

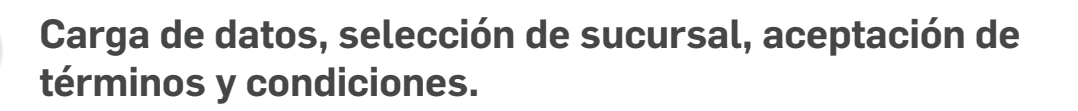

#### **Datos Personales**

Se muestran los datos obtenidos por el ReNaPer, ingresá tu Estado Civil y Actividad. Al finalizar, hacé click en **Continuar**.

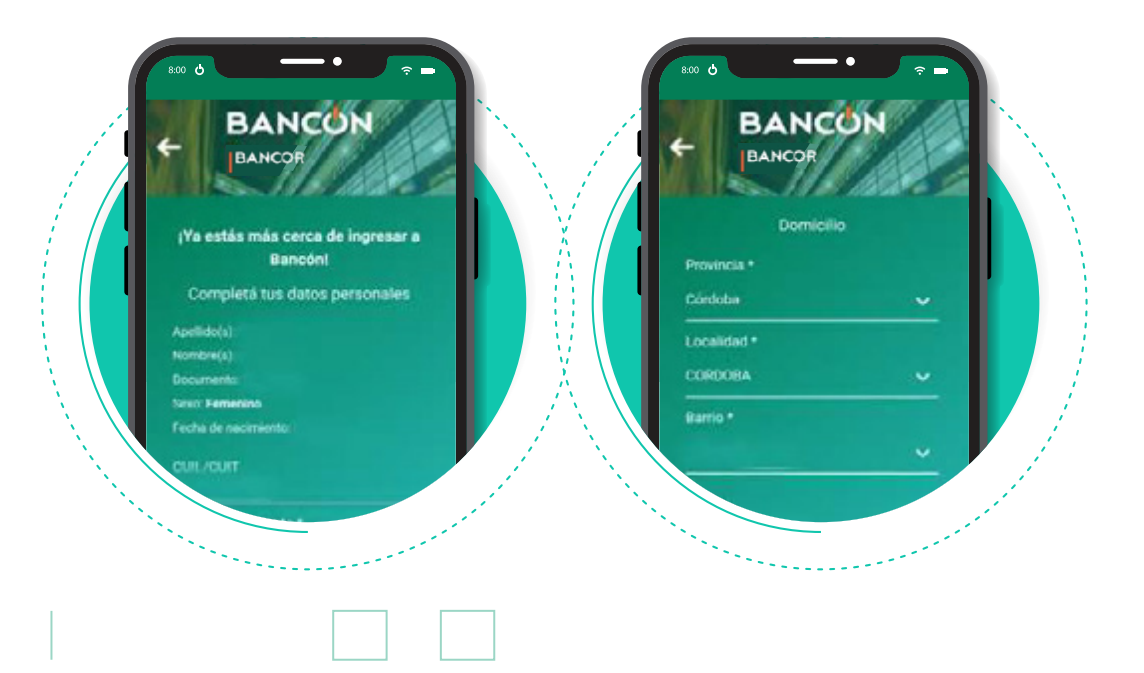

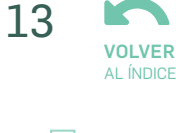

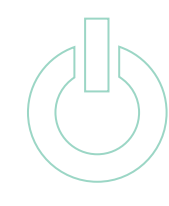

#### Datos de Contacto

@

Completá tu mail, solicitá el **Envío de código**. Cuando lo recibas ingresalo.

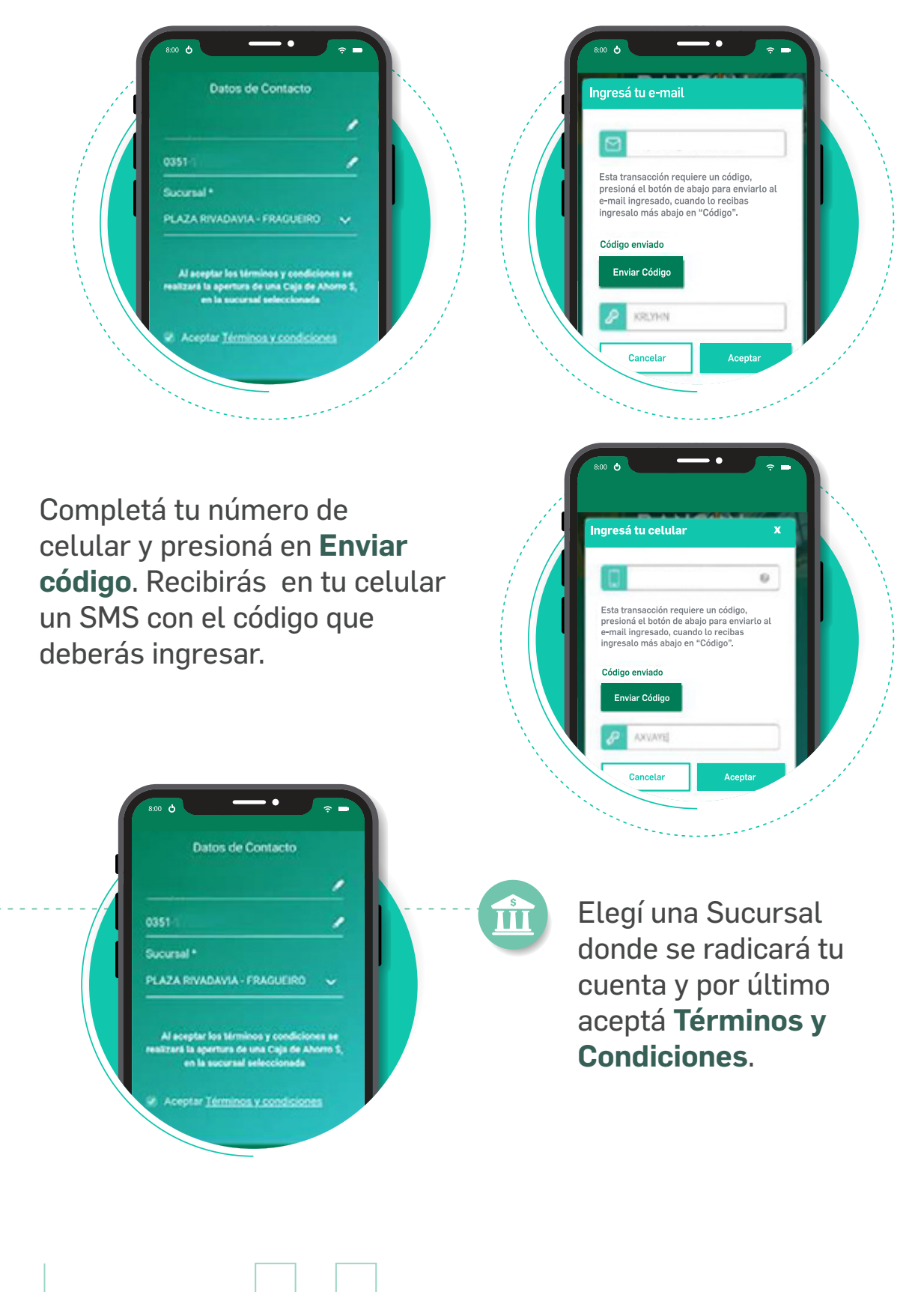

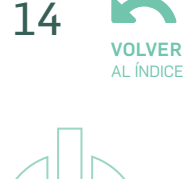

#### Creá tu usuario y contraseña

10

Si tenés alguna duda sobre la composición de ambos, hacé click en el signo de pregunta. Luego, elegí una **Imagen de seguridad** que te identifique.

|                     |           | Datos de Ac          | ceso         |   |  |
|---------------------|-----------|----------------------|--------------|---|--|
| Datos de Aco        |           | Usuario<br>sole_dios | •            |   |  |
| Usuario             | II        | Contraseña           | •            |   |  |
| Contraseña          | •         | Completidad M        | ledia        |   |  |
| Repetir contraseña  | •         | Repetir contraseña   | •            |   |  |
| Imagen de           | seguridad | imagen (             | de seguridad |   |  |
| -sta? Revisa las pr | epuntue 4 | stat Revisa las p    | regular      | 6 |  |

¡Felicitaciones! Ya tenés tu cuenta en BANCOR.

La **Tarjeta de débito** será enviada a tu domicilio dentro de los próximos 10 días hábiles.

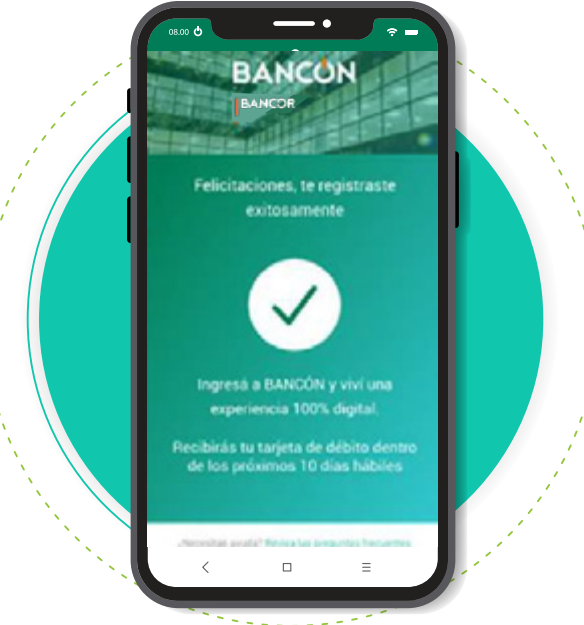

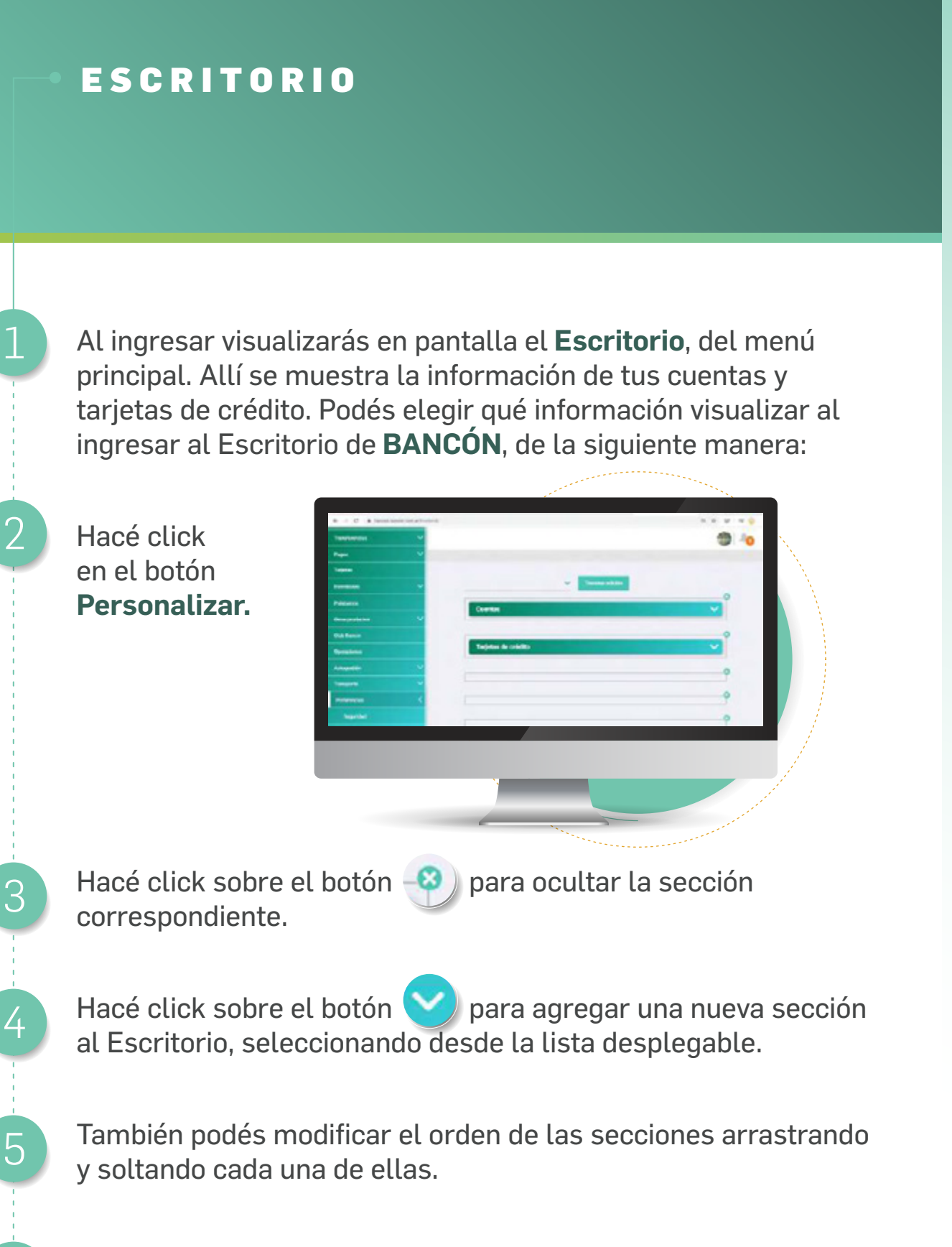

Una vez finalizada la edición hacé click en **Terminar edición** para regresar al Escritorio.

## **CUENTAS** Consultar Cuentas

Desde el menú principal, ingresá a **Cuentas** y hacé click en **Consultar Cuentas**.

Visualizarás en pantalla todas tus cuentas.

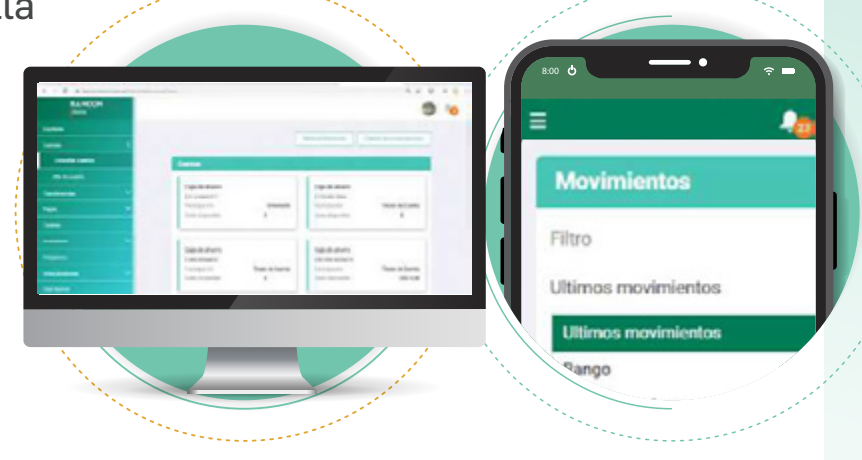

16

Haciendo click sobre una de las cuentas podrás ver el detalle de la misma. Podés consultar los distintos tipos de **Movimientos**, **Transferencias enviadas o recibidas**, **Compras**, **Pagos** aplicando filtros.

Además podés descargar desde la versión web, un archivo en formato Excel o en PDF con el detalle de los mismos.

#### Desde Más opciones realizá:

3

• Transferencias entre cuentas propias Bancor y a "Otras cuentas".

- Consultá tu alias y tu CBU
- Visualizá y descargá Resúmenes Anteriores
- Gestioná Débitos Automáticos

## CUENTAS Abrir una Caja de Ahorro en Pesos o Dólares

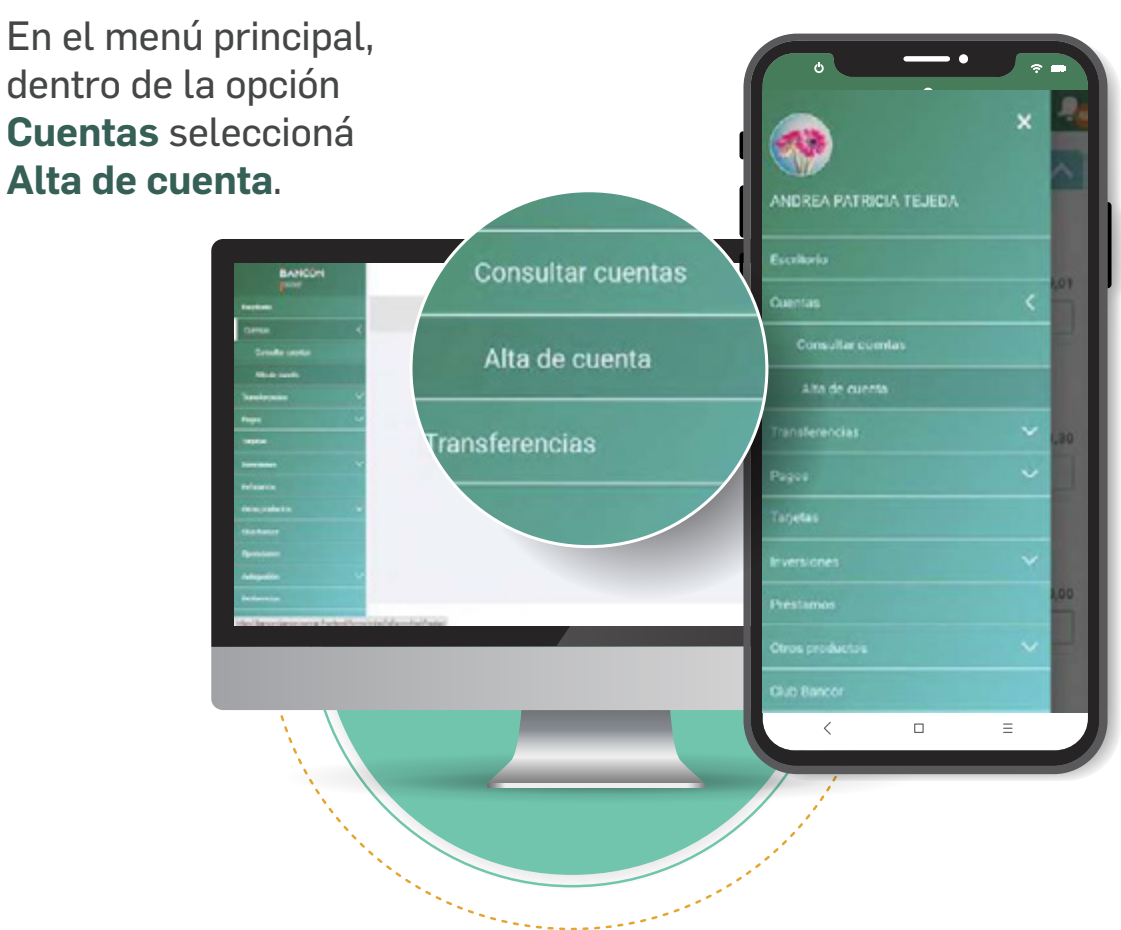

Completá todos los datos solicitados y aceptá los **Términos y condiciones**.

2

3

Hacé click en **Aceptar** y listo! Tu cuenta **Bancor** está abierta.

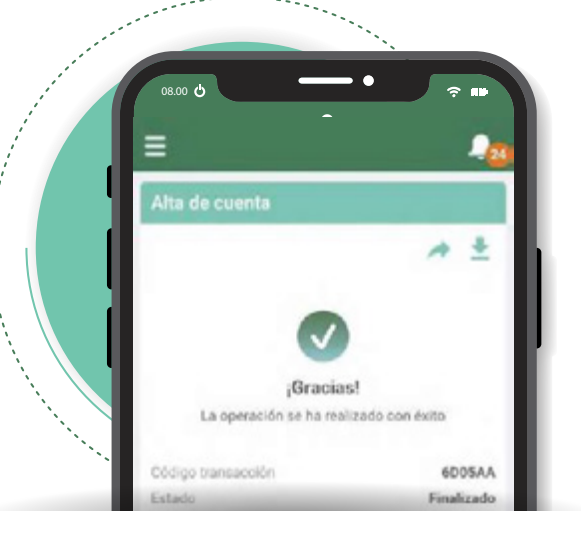

17

## **CUENTAS** Débitos Automáticos

Para acceder a tus adhesiones, ingresá en **Cuentas** hacé click en la Cuenta en la que tenés tu débitos para visualizar el detalle de los mismos. Luego hacé click en **Más opciones** > **Débitos Automáticos.** 

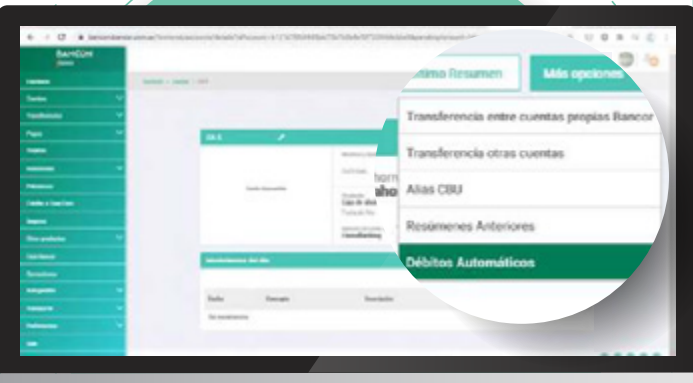

18

Se muestran las adhesiones vigentes.

Podés gestionar la baja de tu débito haciendo click en **Eliminar**, luego **Aceptá los términos y condiciones** y hacé click en **Continuar**.

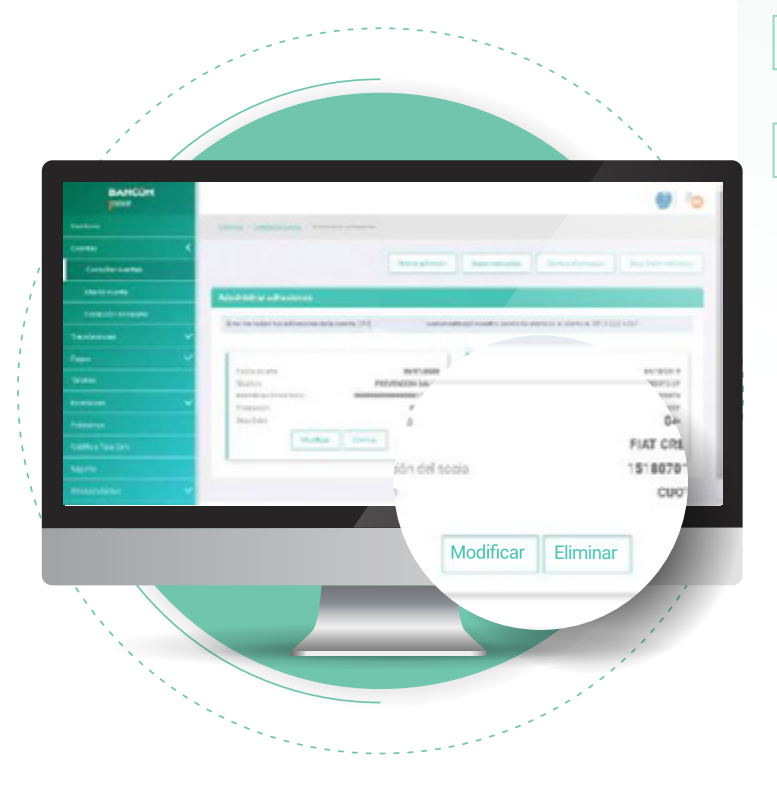

2

En caso de que tengas más de una cuenta en pesos, podrás cambiar de cuenta para su débito, haciendo click en **Modificar**.

Desde el botón podrás seleccionar la cuenta desde la cual realizar el débito.

3

5

6

Aceptá términos y condiciones y para finalizar hacé click en Continuar.

 Acetar teminos y condiciones

 Conclus

 Oracle

Hacé click en **Aceptar** para confirmar la modificación realizada. ¡Listo! La operación fue realizada de manera exitosa.

#### ADMINISTRAR ADHESIONES

Desde los botones de la parte superior de la pantalla **Administrar adhesiones** podrás realizar nuevas adhesiones y visualizar la información sobre bajas, débitos y stop debit realizados.

#### Nueva adhesión

En el botón **Nueva adhesión** ingresá el CUIT o nombre de la empresa y hacé click en **Buscar**. Seleccioná la empresa entre las opciones y hacé click en **Continuar**.

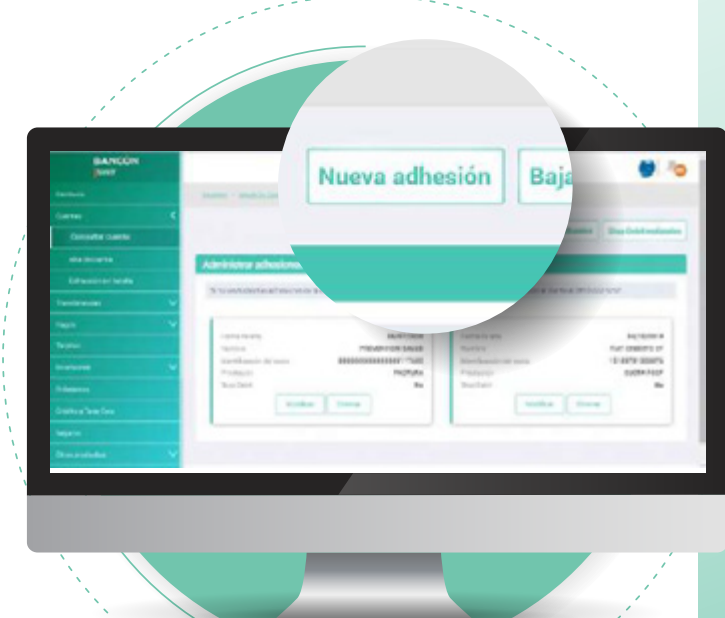

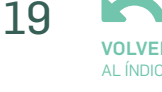

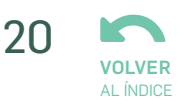

**Aceptá Términos y condiciones**, hacé click en **Continuar** y luego presioná el botón **Aceptar**.

¡Listo! Desde el botón 👱 descargá tu comprobante.

2

3

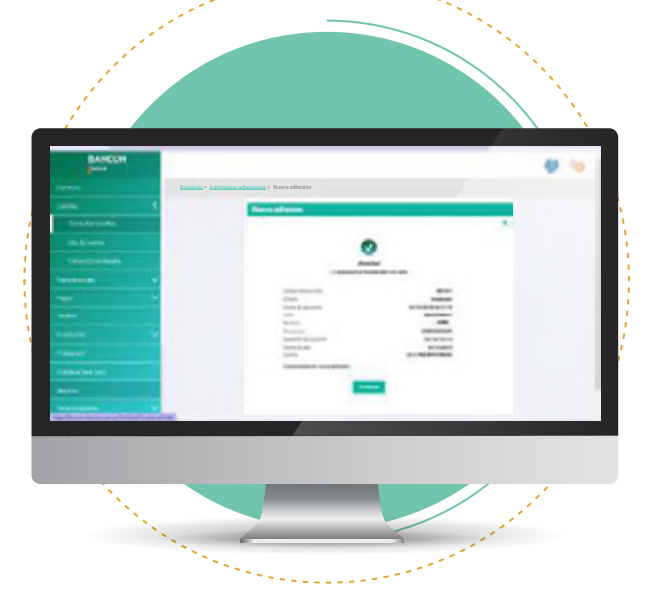

#### **Bajas realizadas**

En el botón **Bajas realizadas** encontrás la información sobre las adhesiones dadas de baja.

#### Débitos efectuados

Aquí se muestra la información sobre las adhesiones debitadas cada mes.

#### **Stop Debit realizados**

Visualizarás la información sobre los Stop debit realizados.

En cada una de estas secciones, haciendo click en el botón **Cancelar** podrás volver a la pantalla anterior.

## TRANSFERENCIAS Otras Cuentas

En el menú principal seleccioná la opción Transferencias.

Seleccioná **Otras cuentas** y la **Cuenta de débito** de los fondos a transferir.

21

A continuación ingresá el **Monto** y en la **Cuenta de Crédito**, seleccioná la opción **Nuevo destino** si aún no tenés agendado el destinatario.

Ingresá el **CBU** o **Alias** del destinatario, seleccioná si es a Cuenta propia o Cuenta Terceros, ingresá a quién pertenece y opcionalmente su Email.

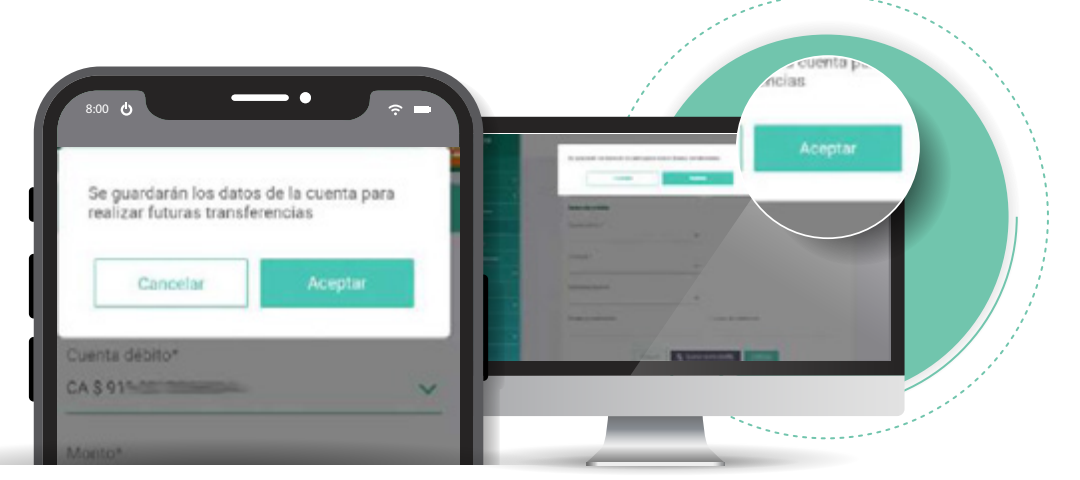

En el momento de completar el campo **"Pertenece a"** tené en cuenta que no acepta lo siguiente:

• Acentos: Existen nombres con acentos como por ejemplo Martín y, aunque a veces no los coloque, el corrector lo agrega y no te permitirá avanzar en la transacción.

•  $\tilde{N}$ : Ejemplo Acuña deberás remplazar la  $\tilde{N}$  por la N.

• Diéresis: Como Agüero deberás suplantar ü por la u.

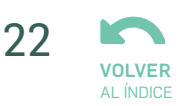

Hacé click en **Continuar** y luego **Aceptar** para guardar los datos de la cuenta. Regresarás a la pantalla anterior para continuar con la transferencia.

Seleccioná el **Concepto** de la lista desplegable.

5

6

8

Opcionalmente ingresá una **Referencia** y un email. Hacé click en **Continuar** y luego en **Aceptar**.

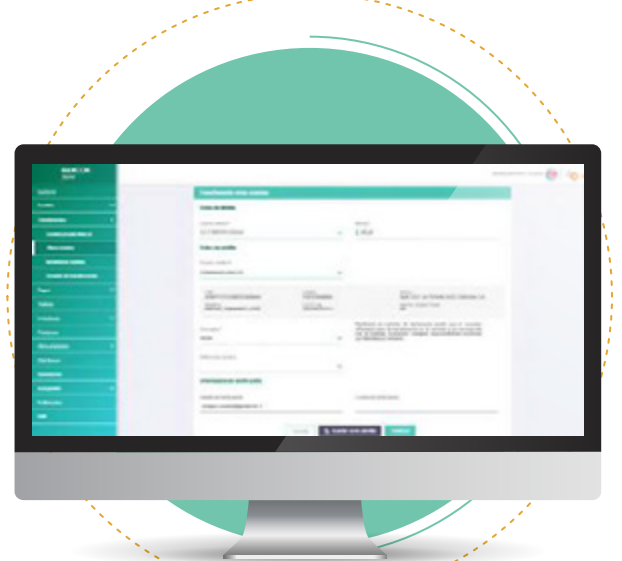

Para confirmar la transferencia, deberás validar la operación con un **Segundo Factor** de autentificación por SMS o Token.

Hacé click en **Enviar código**, y recibirás un código de 6 dígitos vía SMS.

En el caso que estés operando a través de la app en tu celular y tengas asociado Token, el sistema automáticamente generará la operación.

¡Listo! La operación fue

- realizada de manera exitosa.
- Ya podés compartir o descargar tu comprobante.

| gar 🎾  | 8.00 <b>y</b>          |                  |    |
|--------|------------------------|------------------|----|
|        | Transferencia otras cu | entas            |    |
|        |                        | ^ ±              |    |
|        | iGracia                | sl               |    |
|        | La operación se ha rea | lizado con éxito |    |
|        | Código transacción     | EIBBIC           | 1  |
|        | Estado                 | Finalizado       | 1  |
| $\sim$ | Fecha de ejecución     | 30/05/2019       | 10 |
|        | *~s de débito          |                  |    |
|        |                        | - sector         |    |

## CREDIN

Para generar o consultar CREDIN ingresá a **Transferencias** y luego **CREDIN** desde el menú principal.

Completá los datos requeridos: **Monto, Cuenta crédito, Concepto**.

Hacé click en **Continuar**.

| and the second second sec                                                                                                    |                                                                                                    |                |                                                                                                    |
|----------------------------------------------------------------------------------------------------|----------------------------------------------------------------------------------------------------|----------------|----------------------------------------------------------------------------------------------------|
| 1 1                                                                                                    |                                                                                                    |                |                                                                                                    |
|                                                                                                    |                                                                                                    |                | · · · · ·                                                                                                    |
| AND N                                                                                                    |                                                                                                    |                |                                                                                                    |
| -                                                                                                    |                                                                                                    |                |                                                                                                    |
|                                                                                                    |                                                                                                    |                |                                                                                                    |
|                                                                                                    |                                                                                                    |                | 100.000                                                                                                    |
|                                                                                                    | Conception in the local division of the local division of the loca |                |                                                                                                    |
| Country of Country of | 100 B 100                                                                                                    |                |                                                                                                    |
| No. of Concession, Name                                                                                                    | Taxing Start                                                                                                    |                |                                                                                                    |
| Transformer and                                                                                                    | for 2 till and we also                                                                                                    |                | Lines.                                                                                                    |
| -                                                                                                    | Data picks                                                                                                    |                |                                                                                                    |
| -                                                                                                    | the second second second second second second second second second second second second second second second se                                                                                                    |                |                                                                                                    |
|                                                                                                    |                                                                                                    | *              |                                                                                                    |
|                                                                                                    | Toront Conference                                                                                                    | and in case of | and a subsection of the second                                                                                                    |
| and the second second se                                                                                                    | Total and the second second                                                                                                    | and the second | And the second second                                                                                                    |
| and the second second se                                                                                                    |                                                                                                    |                | Barbar a property of the second property and the second                                                                                                    |
| and the second second se                                                                                                    |                                                                                                    | ~              | Cartoning of the second second s                                                                                                    |
|                                                                                                    | Annual States                                                                                                    |                |                                                                                                    |
|                                                                                                    |                                                                                                    |                |                                                                                                    |
|                                                                                                    |                                                                                                    |                |                                                                                                    |
|                                                                                                    |                                                                                                    | 1.000          | Contract of Contract of Contra |

23

El sistema te pedirá validar la operación con un segundo método de autenticación por SMS ó Token.

• Hacé click en Enviar código (Segundo Factor de Autentificación),

• Ingresá el código sms o Token en el campo y hacé click en **Aceptar.** 

En el caso que estés operando a través de la App en tu celular y tengas asociado Token, el sistema automáticamente aprobará la transacción.

| , |                                                                                                    |   |
|---|----------------------------------------------------------------------------------------------------|---|
|   | 8:00 0                                                                                                    |   |
|   | = 40                                                                                                    | · |
|   | F) dia 86/86/2019 si subcita transferi 3.5.008/80 de la cuesta 64.5.500 8091662254<br>y sereditar 5.5.088/20 es la cuesta 90699199868.                                                           |   |
|   | Exite transmersion requestes ant indiago area, generates at lossels de advage para areate at<br>coldige al advisors employable, coancile to rections impressile on "Código".<br>Código ensistate |   |
|   | Conter cladage                                                                                                    | ; |
|   | Cauche Arees                                                                                                    |   |
| Ň |                                                                                                    |   |

2

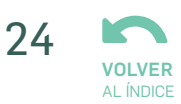

## Consulta de CREDIN

3

4

Hacé click en Consulta de CREDIN.

Completá los datos solicitado para iniciar tu búsqueda ingresando la Fecha (desde / hasta) y Tipo Transferencia (Enviadas / Recibidas).

Hacé click en **Buscar.** 

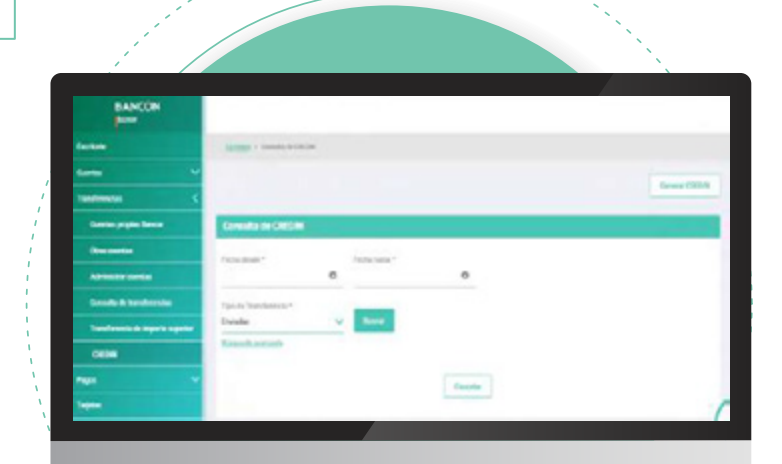

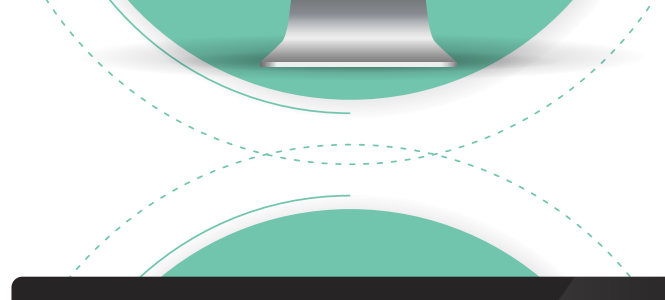

Luego visualizarás los siguientes datos: **Nro. de CREDIN, Monto, Estado y Destinatario.** 

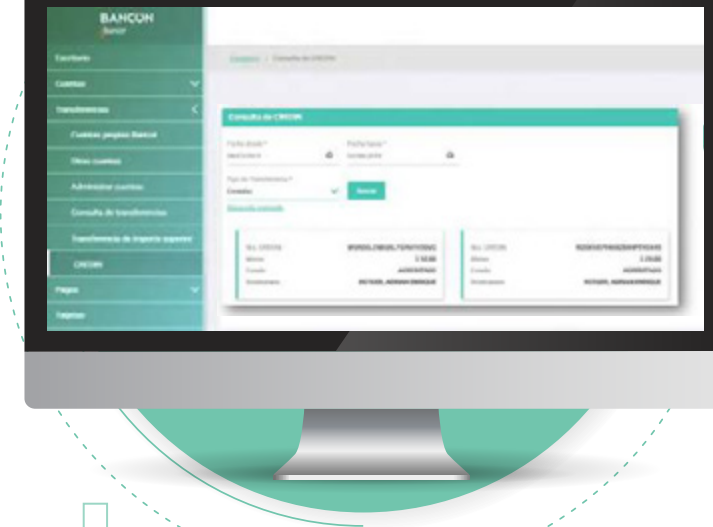

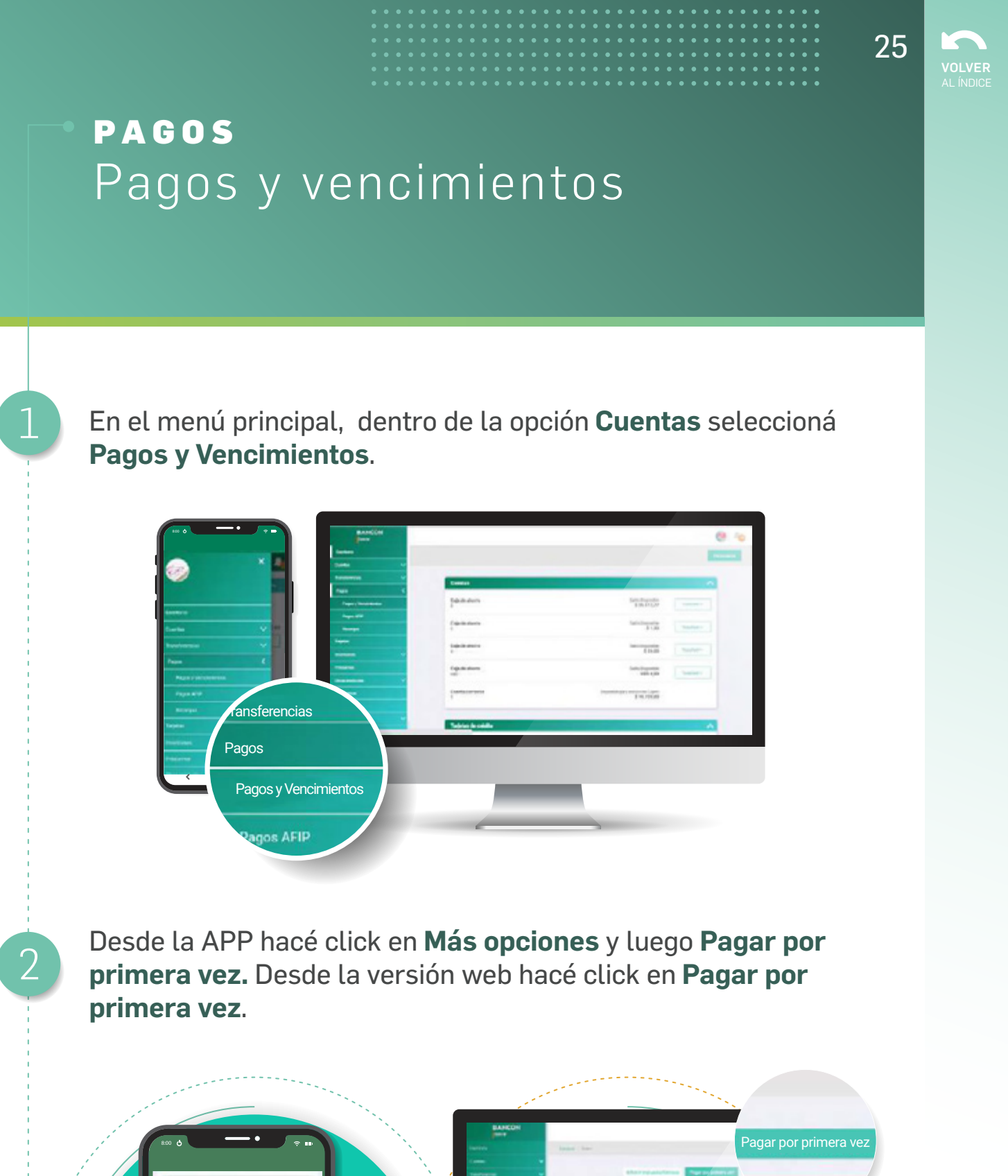

C DE SERV ir pagos realiza

Más opciones

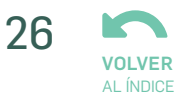

3

Desde la lista desplegable buscá el **Rubro** (\*) del impuesto o servicio que deseás pagar, elegí la **Empresa** e ingresá el **código de Link Pagos** (\*) que figura en la factura. Estos datos deben completarse de manera obligatoria. Presioná **Continuar**.

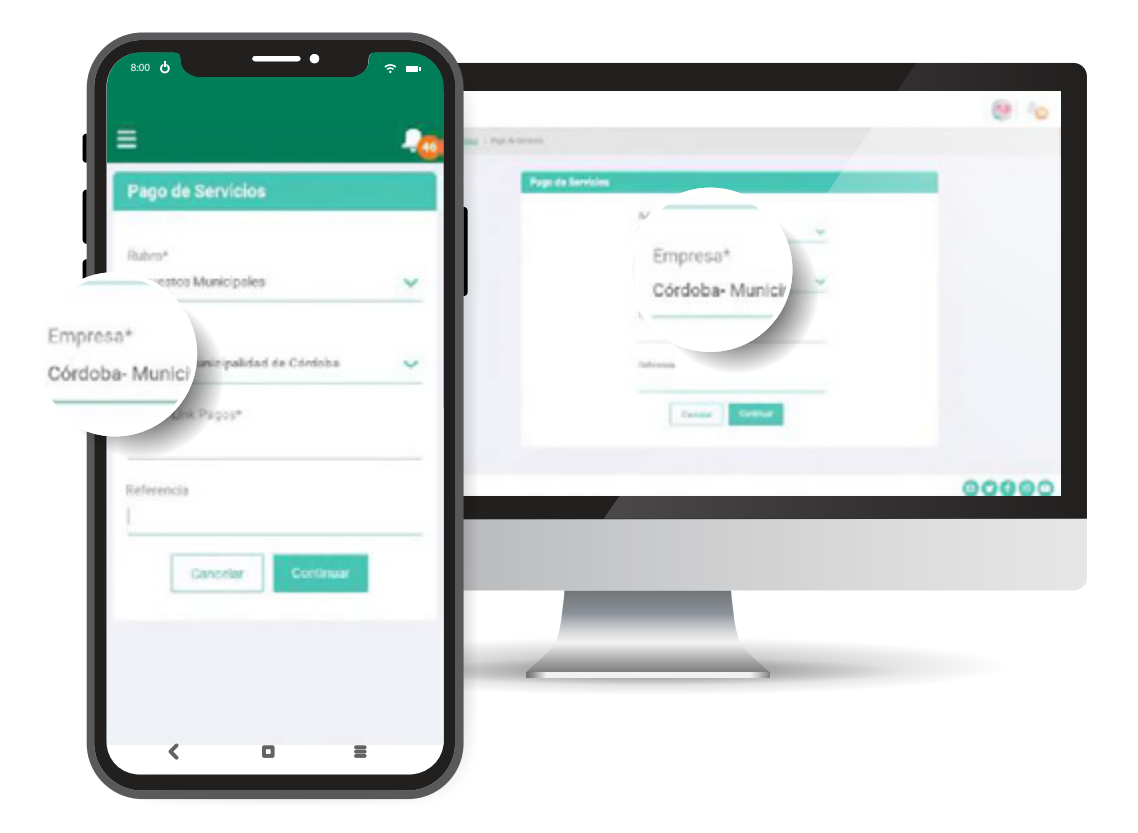

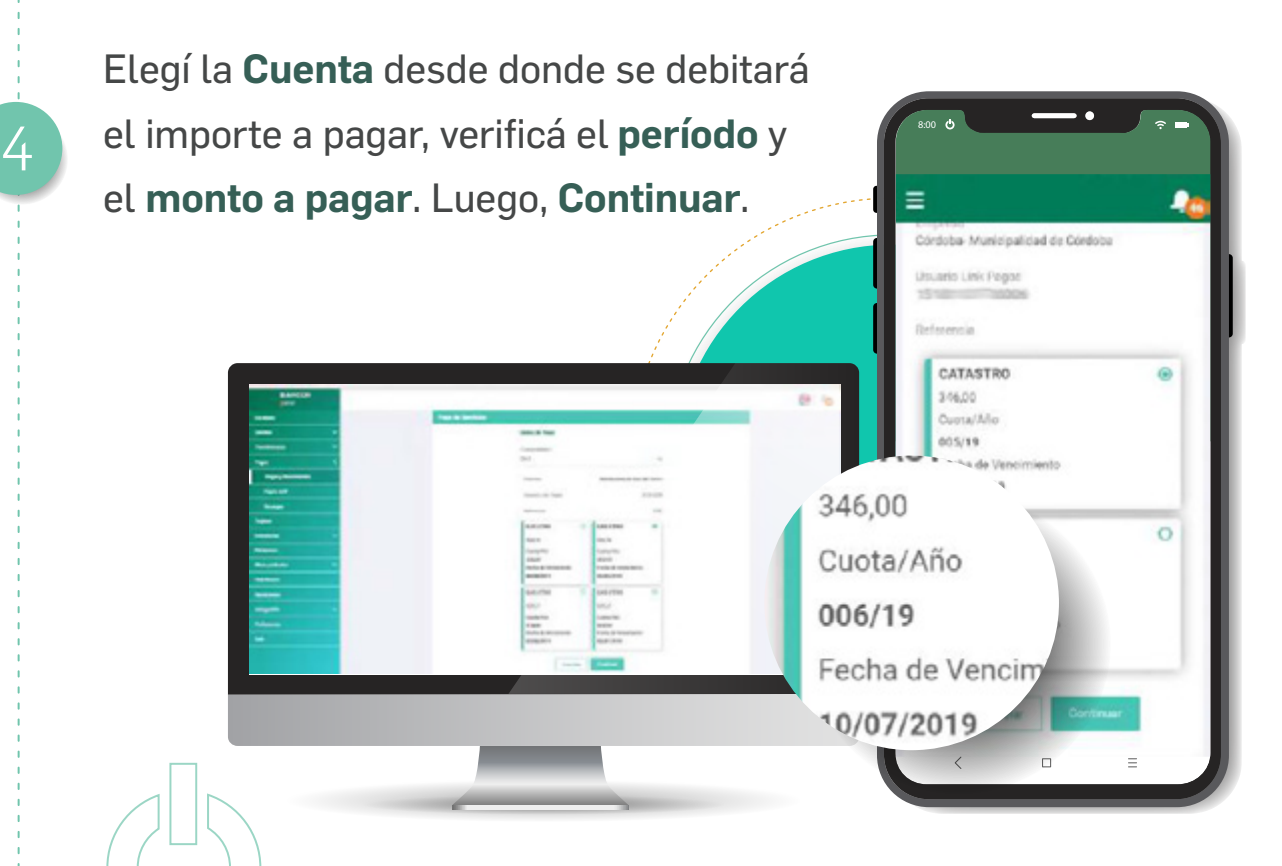

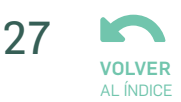

Para confirmar el pago desde la versión **BANCÓN WEB**, deberás validar la operación con un **Segundo Factor** de autenticación por **Token** o **SMS**.

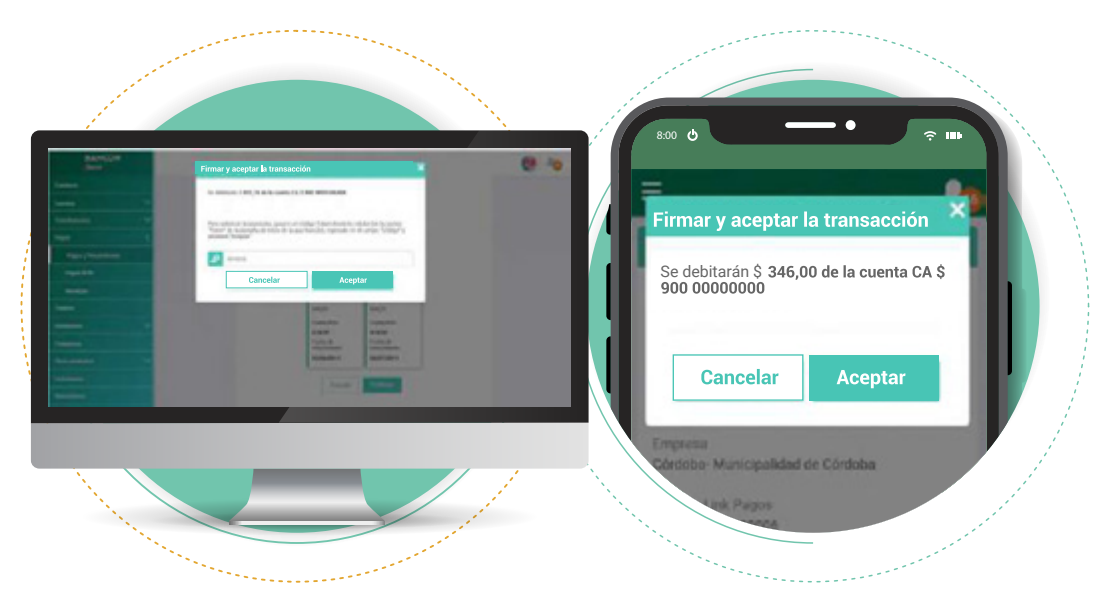

En el caso que estés operando a través de la **App** en tu celular y tengas asociado **Token**, el sistema automáticamente generará la operación.

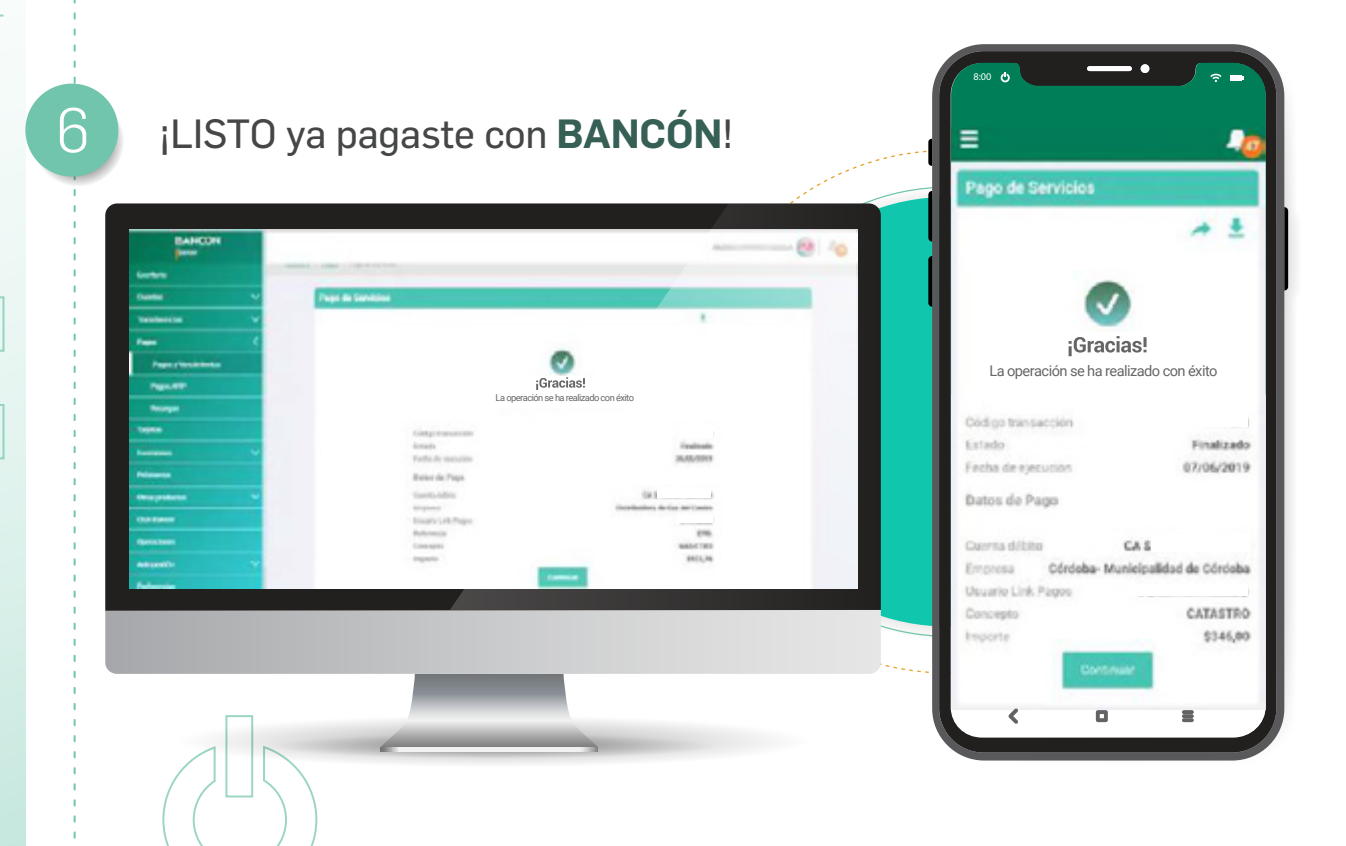

## INVERSIONES COMPRA Y VENTA DE DÓLARES

Desde el menú principal seleccioná **Inversiones** y hacé click en **Compra venta moneda extranjera**.

Comprar dólares Vender dólares 28

Seleccioná el tipo de Operación: **Comprar dólares** o **Vender dólares**.

3

5

6

Luego elegí la **Cuenta de Débito** y **Cuenta de Crédito** de los desplegables que se abrirán.

A continuación indicá si querés que la aplicación te muestre la transacción en pesos o dólares.

Aceptá los **Términos y condiciones** y hacé click en **Continuar**. Luego **Aceptar** para completar la transacción.

¡Listo! Ya podés descargar el comprobante.

## INVERSIONES PLAZO FIJO

Desde el menú principal seleccioná **Inversiones**. Luego hacé click en **Plazo fijo**. Y presioná en **Más opciones**.

Podés consultar tasas o constituirlo seleccionando **Simulación** y **Alta**.

Seleccioná la cuenta débito de la lista desplegable desde donde constituirás el Plazo Fijo.

3

5

6

Completá el plazo en días.

Luego el importe deseado y seleccioná del desplegable la acción que escogés para su vencimiento.

Aceptá los **Términos y condiciones** y hacé click en **Continuar**, luego **Aceptar** para completar la transacción.

Felicitaciones ya hiciste una inversión a través de **BANCÓN**.

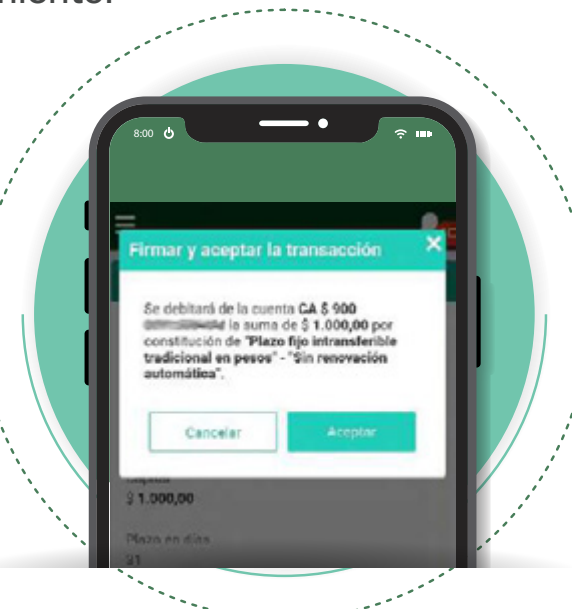

29

## AUTOGESTIÓN BLANQUEO DE PIN-PIL

• **PIL es el código alfábetico** que solicita el cajero automático cuando querés extraer dinero, al blanquearlo deberás acercarte a un cajero para cargar un nuevo código.

30

• **PIN es el código numérico** que solicita el cajero automático luego de ingresar la tarjeta de débito, al blanquearlo deberás acercarte a un cajero para cargar un nuevo código.

Para blanquear estos códigos, desde el menú principal seleccioná la opción **Autogestión** > **Reposición de PIL /PIL**.

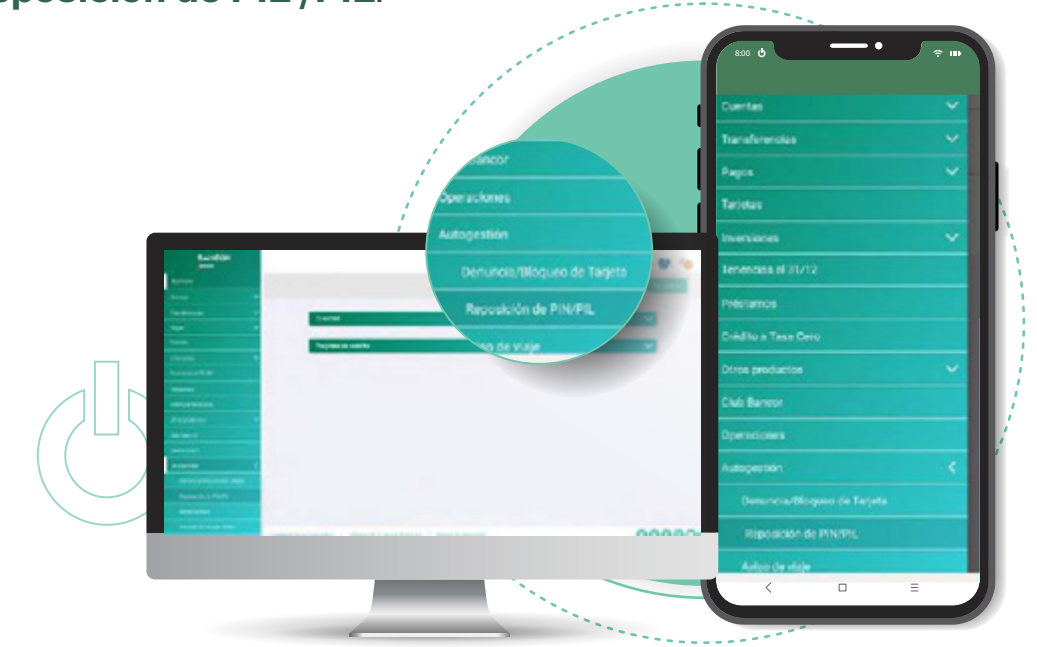

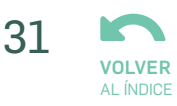

Luego seleccioná la **Tarjeta de Débito** y **Blanqueo de la clave PIN o PIL** según corresponda. Hacé click en **Continuar**.

2

3

4

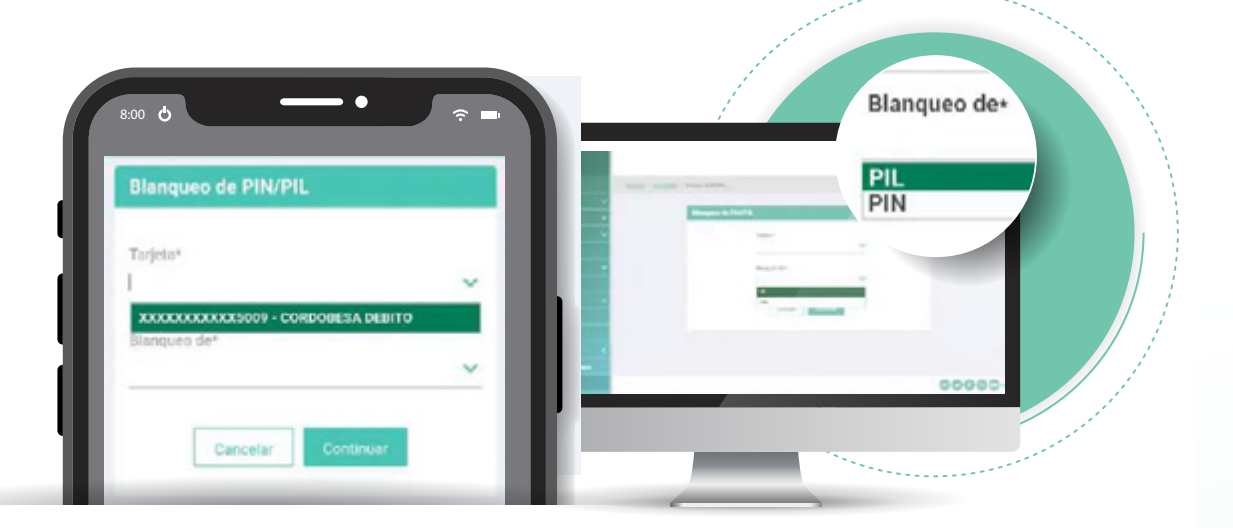

Para confirmar la operación, deberás validar la operación con un **Segundo Factor** de autentificación **Token**.

Ingresá el código Token en el campo y hacé click en Aceptar.

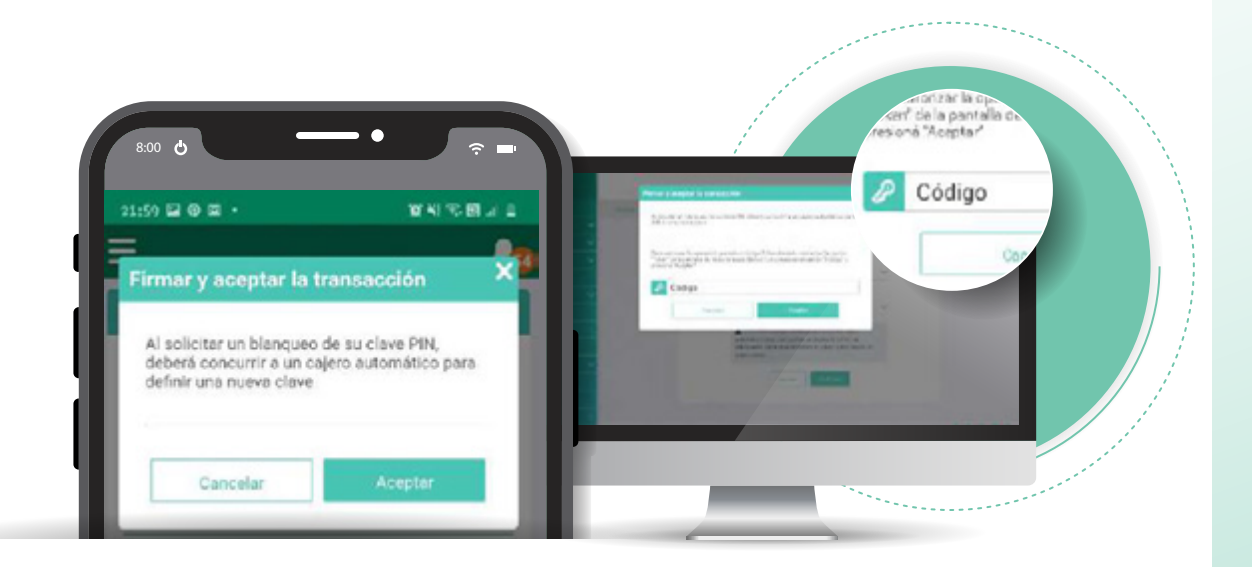

En el caso que estés operando a través de la app en tu celular y tengas asociado Token, el sistema automáticamente generará la operación.

¡Listo! Ya podés descargar el comprobante.

## TRANSPORTE CONSULTA DE VIAJES Y NOVEDADES

Para consultar tus viajes y novedades ingresá a **Transporte** -> **Consulta de Viajes y Novedades** para acceder a toda la información relacionada con tu tarjetas de débito con transporte.

Hasta

Completá los datos solicitados: **tarjeta** sobre la cual se consulta, **viajes realizados** o **rechazados** y **fechas** "Desde–Hasta". Hacé click en **Buscar.** 

A continuación se muestran los datos de **fecha y hora**, **empresa, origen, destino e importe** de los viajes realizados:

Haciendo doble click sobre alguno de los viajes, podrás ver el **detalle** y **estado** de ese viaje.

3

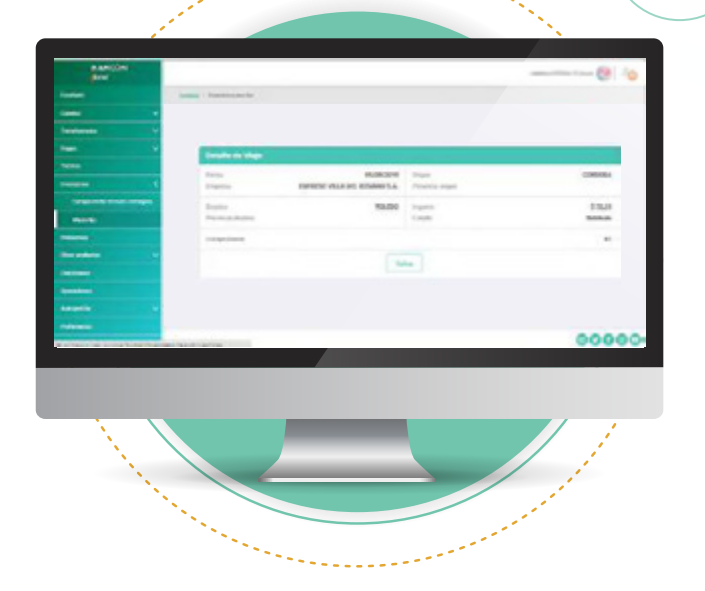

32

\$ 430.00

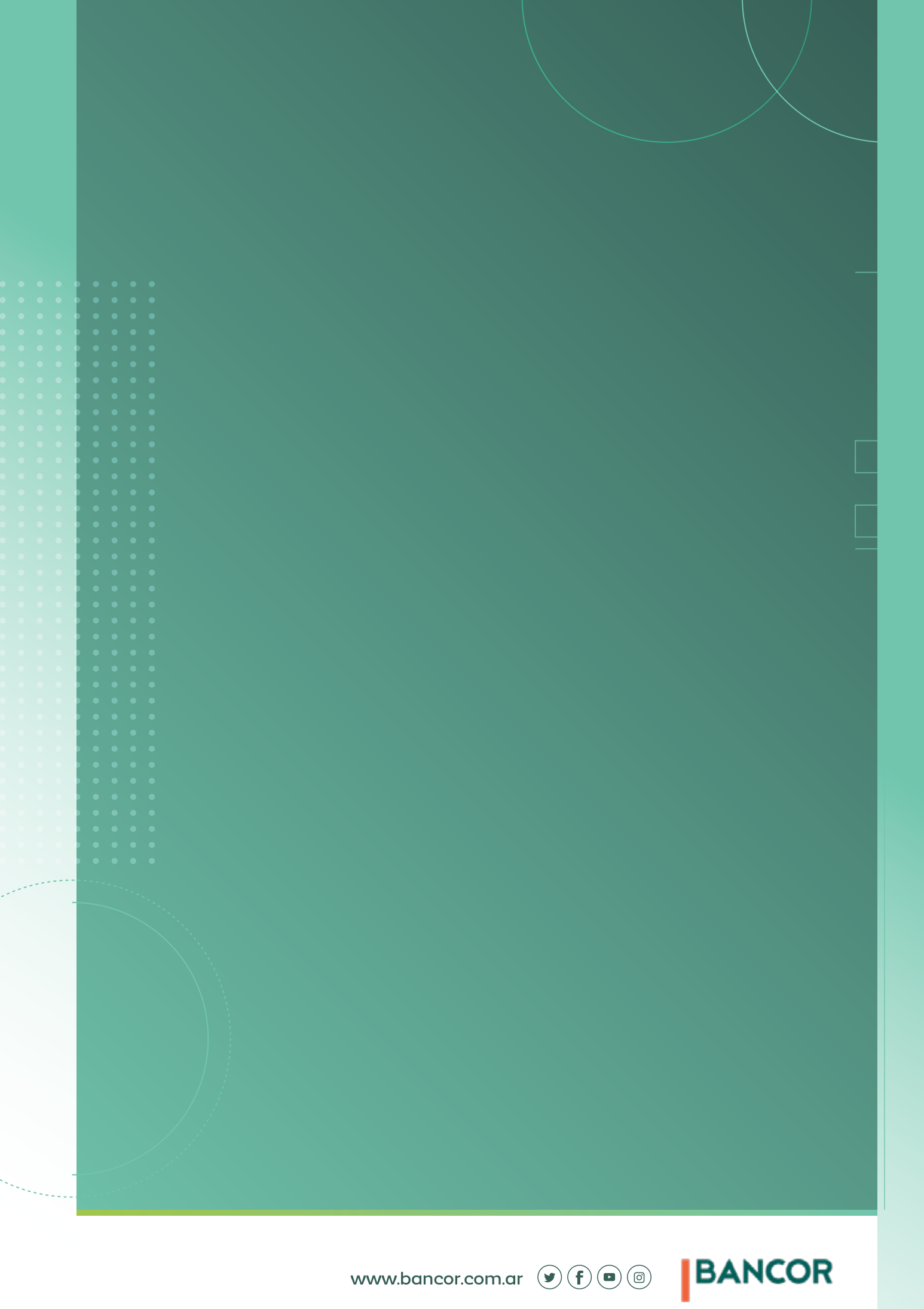